## PHFA Minority and Women Business Database Search (http://mwbe.phfa.org/)

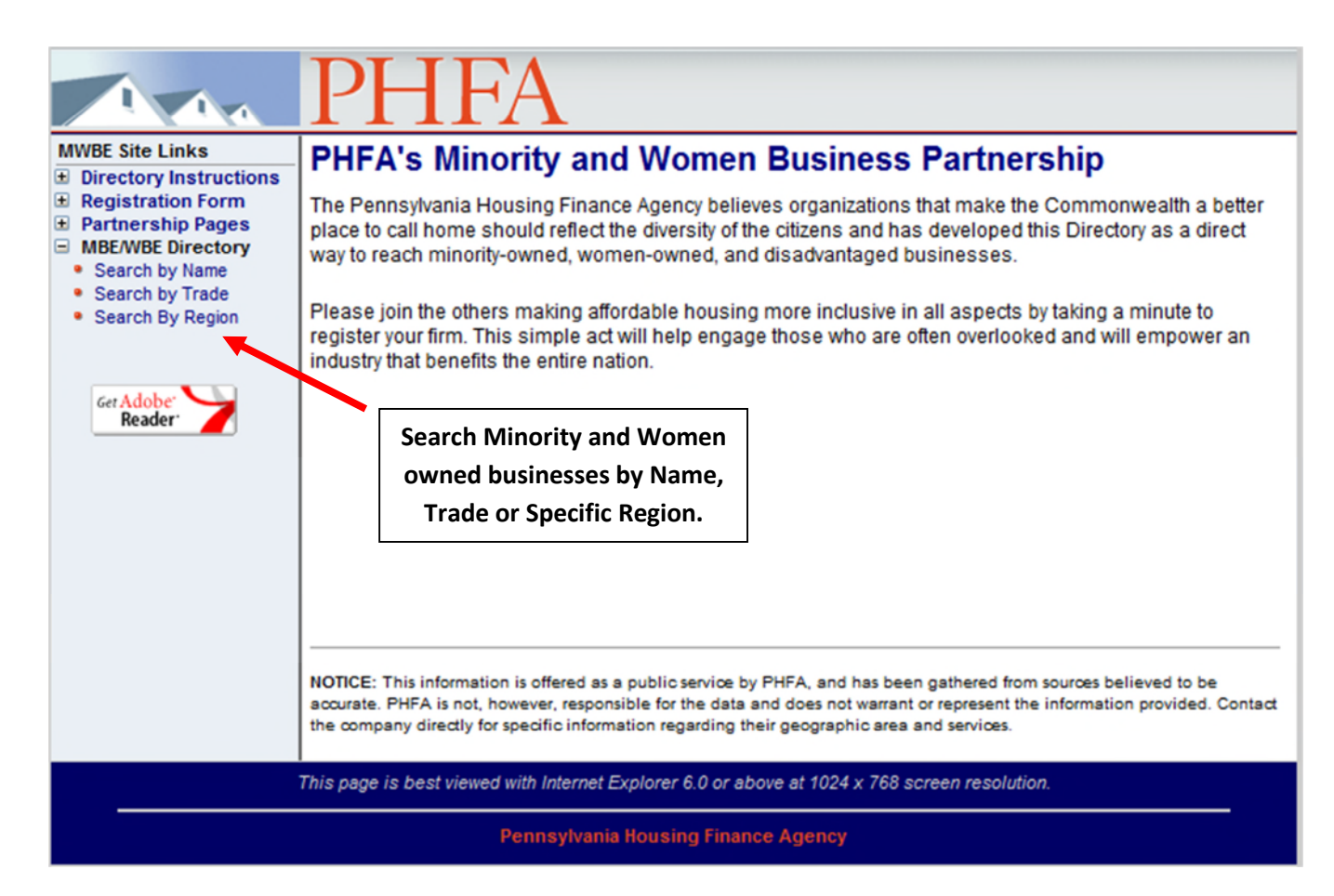

#### PHFA Minority and Women Owned Business Database Search Search Leaving the defaults blank will search for All counties that has at least one trade type listed Trade Types **Company Name:** 0 Companies (To Select more than one Company, separate the names with a semi-colon.) View List Trade Type View Detailed List All Duplicate entries are Remove removed Add New Row The "Search by Name" option brings you to the search default page which [Choose a County] Adams Ξ allows you to search by several Allegheny options such as company name, Armstrong Beaver trade type and counties served. County Served: V All Counties - OR -Bedford Berks (Select by Regions) Blair Bradford Bucks Business Ownership: Any Show All Reset Search Search NOTICE: This information is offered as a public service by PHFA, and has been gathered from sources believed to be accurate. PHFA is not, however, responsible for the data and does not warrant or represent the information provided. Contact the company directly for specific information regarding their geographic area and services.

## PHFA Minority and Women Owned Business Database Search

### Trade Types

### Back to Previous Page

Α

| -                            |
|------------------------------|
| Accounting Services          |
| Acoustical                   |
| Appliances (Kitchen & Baths) |
| Architectural Services       |
| Asbestos Abatement           |
| Asbestos Inspection          |
| Attorney And Legal Services  |
|                              |

В

Blinds, Shades, And Window Treatments Bottled Water And Equipment Building Maintenance Building Materials And Supplies Building Systems Operator

The "Search by Trade" option brings up an alphabetized listing of all Trades/Work Classifications found in our database. Scroll down the page to find the specific trade(s) applicable to your project. С Cabinet Installation And Supplies Cabinet Supplies Carpentry (Finish And Rough) Carpet Installation And Supplies Casework / Millwork Installation Certified Public Accountants Cleaning (Rough, Final And Exterior Powerwashing) **Computer Supplies** Concrete Mason Concrete Material And Supplies Construction Estimating Construction Specialties Consultant Consultant (Construction Management) Consultant (Financial) Consultant (Information Technology) Consultant (Performance Management Systems) Consultant (Web Development) Cost Certification And Audit

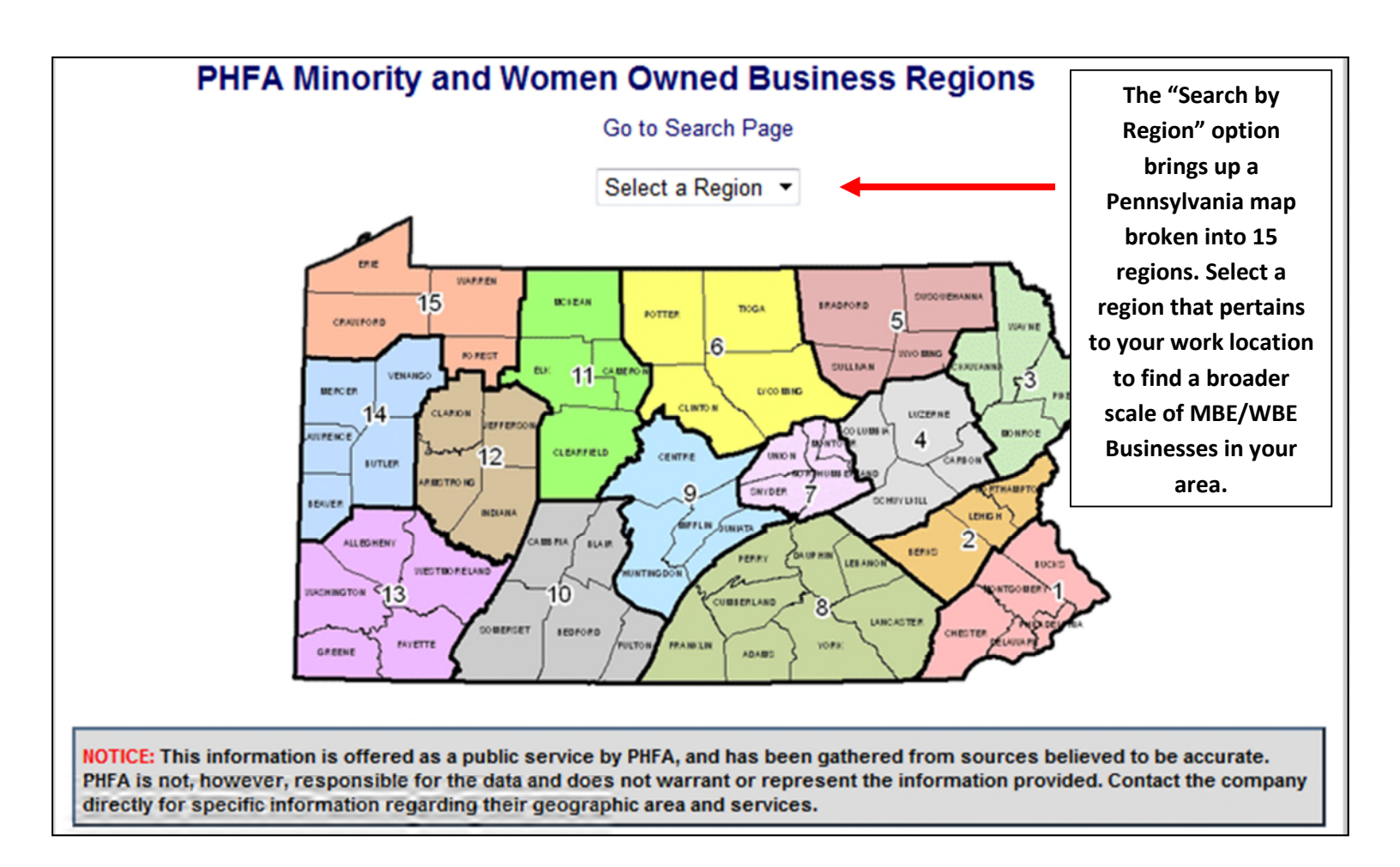

# PHFA Minority and Women Owned Business Database Search

#### Back to Search Page

Show All

Select the boxes on the left to create a "virtual shopping cart" of potential contractors. Search Terms

All three of the provided MBE/WBE search options will lead you to a "Search Results" page such as this. Here you can scroll down and create a "virtual shopping cart" of companies to be printed at the end or you can view and print individuals information as you go.

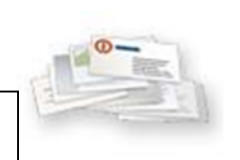

0 Companies View List View Detailed List Back to Search

Duplicate entries are removed

| Search I                                | Results: 290 Records Fo                          | bund                            |
|-----------------------------------------|--------------------------------------------------|---------------------------------|
| Add Selected Companies to Save List     |                                                  | View Results in a Detailed List |
| Company                                 | Phone Number                                     | Website                         |
| 24 Hour Cleaning Services, Ltd.         | (215) 677-8718                                   |                                 |
| 50 States Dream Builder Group           | (407) 451-6022                                   | 50StatesDreamBuilder.com        |
| A & A Consulting, Inc                   | (412) 323-2200                                   | www.aaconsultinc.com            |
| A & J Contracting Company               | (412) 231-4033                                   |                                 |
| A For The People Insurance Agency, Inc. | (412) 681-5581                                   | www.aforthepeople.com           |
| A&C Environmental Services, Inc.        | (215) 291-4979                                   |                                 |
| A&R Contracting/ United Painters        | (412) 377-0638                                   |                                 |
| Abbadon Corp                            | (215) 755-8155                                   |                                 |
| Access Personnel Services, Inc.         | (717) 397-9072                                   | www.accesspersonnelservices.com |
| Active Data Exchange, Inc.              | (610) 997-8100                                   | www.activedatax.com             |
| Adams Painting                          | (412) 819-7419                                   |                                 |
| Administrative Associates, LLC          | (610) 931-1516                                   | www.myadminassociates.com       |
| Advanced Electrical Solutions.          | (484) 221-2968                                   |                                 |
| Advantus Engineers, LLC                 | (412) 489-9090                                   | www.advantusengineers.com       |
| Air Technology, Inc.                    | (412) 833-6257                                   |                                 |
| Air Technology, Inc.                    | (412) 833-6257                                   | atidevelopment.net              |
| Y Kim Architects                        | (570) 628-4584                                   |                                 |
| Y Kim Architects                        | (570) 628-4584                                   |                                 |
| Y. Kim Architects                       | (570) 628-4584                                   |                                 |
| Yost Strodoski Mears                    | (717) 812-9959 ext 101                           | www.vsmla.com                   |
| Yvonnejalina Floral and Events          | (412) 969-9757                                   | www.vvonneialinafloral.com      |
| Zvcron Inc.                             | (615) 251-9588 ext 102                           | www.zvcron.com                  |
|                                         | 1-10/2010/00/07/07/07/07/07/07/07/07/07/07/07/07 | ····· <b>······</b>             |
| Add Selected Companies to Save List     |                                                  | View Results in a Detailed List |
|                                         |                                                  |                                 |

**NOTICE:** This information is offered as a public service by PHFA, and has been gathered from sources believed to be accurate. PHFA is not, however, responsible for the data and does not warrant or represent the information provided. Contact the company directly for specific information regarding their geographic area and services.

# PHFA Minority and Women Owned Business Database Search

| Saved Companies                          |                                             |                                   |  |  |  |  |
|------------------------------------------|---------------------------------------------|-----------------------------------|--|--|--|--|
| Back to Search Page                      | A "virtual shopping cart" allows you to     |                                   |  |  |  |  |
| Remove Selected Items                    | save your listing of potential contractors, |                                   |  |  |  |  |
| Company                                  | Phone Number                                | and return to it when you please. |  |  |  |  |
| 24 Hour Cleaning Services, Ltd.          | (215) 677-8718                              |                                   |  |  |  |  |
| A & A Consulting, Inc                    | (412) 323-2200                              | www.aaconsultinc.com              |  |  |  |  |
| A & J Contracting Company                | (412) 231-4033                              |                                   |  |  |  |  |
| Access Personnel Services, Inc.          | (717) 397-9072                              | www.accesspersonnelservices.com   |  |  |  |  |
| Adams Painting                           | (412) 819-7419                              |                                   |  |  |  |  |
| Administrative Associates, LLC           | (610) 931-1516                              | www.myadminassociates.com         |  |  |  |  |
| All Staff Temporary Services Inc.        | (724) 935-3100                              | www.allstaff-temp.com             |  |  |  |  |
| Bella Enterprises, Inc.                  | (412) 812-3603                              | www.bellaenterprises.net          |  |  |  |  |
| Burgess Communications Inc.              | (610) 647-7900                              | www.burgesscom.com                |  |  |  |  |
| Construction & Development Solutions, In | (717) 396-9008                              | www.CandDSolutions.net            |  |  |  |  |
| D & M Carpet Care                        | (412) 447-1167                              | www.dmcarpetcare.com              |  |  |  |  |
| Johnson's Janitorial                     | (717) 852-7024                              | www.4johnshonjanitorial.com       |  |  |  |  |
| K.I.A. Design & Construction Enterprises | (215) 471-0261                              | www.kiainc.org                    |  |  |  |  |
| MacBracey Corporation                    | (724) 229-0119                              |                                   |  |  |  |  |
| ModernThe Floor Store, Inc.              | (570) 696-1001                              |                                   |  |  |  |  |
| MWELA/ Minority & Women Education Labor  | (412) 697-2655 ext                          | 308 www.mwela.net                 |  |  |  |  |
| Opportunity Inc-Opportunities for Housin | (717) 424-3645                              |                                   |  |  |  |  |
| Pin High Construction                    | (717) 503-3138                              |                                   |  |  |  |  |
| Reeb Building Systems                    | (717) 298-1861                              | www.ReebBuildingSystems.com       |  |  |  |  |
| Shah Industrial Sales, Inc. dba Indica I | (412) 831-1224                              |                                   |  |  |  |  |
| Summit Mortgage                          | (570) 253-7340                              |                                   |  |  |  |  |
| Team Services Inc                        | (973) 222-3076                              | www.teamservicesinc.com           |  |  |  |  |
| Vital Signs                              | (412) 494-3308                              | www.vitalsigns.com                |  |  |  |  |

**NOTICE:** This information is offered as a public service by PHFA, and has been gathered from sources believed to be accurate. PHFA is not, however, responsible for the data and does not warrant or represent the information provided. Contact the company directly for specific information regarding their geographic area and services.

This page is best viewed with Internet Explorer 6.0 or above at 1024 x 768 screen resolution.

Pennsylvania Housing Finance Agency

#### PHFA Minority and Women Owned Business Database Search **Company Details** Company Name: JEM Group, LLC Website: www.jemgroup.net Description of General Construction, Construction Managmenet, Design/Build, and Cost Services: Estimating 0 Companies Date Joined: 8/7/2009 Add This Company Viewing each company on an View List Branch Name: Main Branch individual basis gives you a detailed View Detailed List 509 N 2Nd St Back to Search Address: view of each entities profile. This Harrisburg, PA 17101 Duplicate entries are will allow you to see a more in removed County: Dauphin depth look at each company. Phone: (717) 238-7709 ext 1 Fax: (717) 238-8150 Email: jmeyers@jemgroup.net Ownership

| Ownership           |                      | Description                    |            |             |                      |       |        |                 |
|---------------------|----------------------|--------------------------------|------------|-------------|----------------------|-------|--------|-----------------|
| WBE                 |                      | Women Business Enterprise      |            |             |                      |       |        |                 |
|                     |                      |                                | Trade      | es          |                      |       |        |                 |
| Trade Type          |                      |                                | Trade      | Trade Level |                      |       |        |                 |
| Building Maintenand | Building Maintenance |                                |            | Primar      | Primary              |       |        |                 |
|                     |                      |                                | Other Loc  | ations      |                      |       |        |                 |
| None Listed         |                      |                                |            |             |                      |       |        |                 |
|                     |                      |                                | Owne       | rs          |                      |       |        |                 |
| Name                |                      | Title                          | Phone      |             |                      | Email |        |                 |
| Jessica E. Meyers   |                      | President (717) 238-7709 ext 1 |            |             | jmeyers@jemgroup.net |       |        |                 |
|                     |                      |                                | Conta      | cts         |                      |       |        |                 |
| Name                | Title                |                                |            | Phone       |                      |       | Emai   | l               |
| Sheri L. Tolland    | Office Ma            | nager/Contracts                | s Admin    | (717) 238-  | 7709 ext             | 5     | stolla | nd@jemgroup.net |
|                     |                      |                                | Certifica  | ation       |                      |       |        |                 |
| Certification       |                      |                                |            |             |                      |       |        | Date            |
| Pennsylvania Unifie | d Certificatio       | on Program                     |            |             |                      |       |        | 9/28/2014       |
|                     |                      |                                | Counties S | Served      |                      |       |        |                 |
| All PA Counties Ser | ved                  |                                |            |             |                      |       |        |                 |

**NOTICE:** This information is offered as a public service by PHFA, and has been gathered from sources believed to be accurate. PHFA is not, however, responsible for the data and does not warrant or represent the information provided. Contact the company directly for specific information regarding their geographic area and services.

This page is best viewed with Internet Explorer 6.0 or above at 1024 x 768 screen resolution.

Pennsylvania Housing Finance Agency

| PHFA Minority and Women Owned Business Database Search                                                                                                    |                                                                                                    |  |  |  |
|----------------------------------------------------------------------------------------------------|----------------------------------------------------------------------------------------------------|--|--|--|
| Printab                                                                                                    | le Detailed List                                                                                                    |  |  |  |
| Back to Search Results                                                                                                    |                                                                                                    |  |  |  |
| 24 Hour Cleaning Services, Ltd.                                                                                                    |                                                                                                    |  |  |  |
| 14005 Barcalow Street                                                                                                    | Contact: Mary C. Zoltowski, President                                                                                                    |  |  |  |
| Philadelphia, PA 19116                                                                                                    | Telephone: (215) 677-8718                                                                                                    |  |  |  |
|                                                                                                    | Fax: (215) 677-8718                                                                                                    |  |  |  |
| MWBE Classification: WBE                                                                                                    | Email: 24hourcleaning@msn.com                                                                                                    |  |  |  |
| Certifications:                                                                                                    | Clicking "View Results in a Detailed List" or "View                                                                                                    |  |  |  |
| PA Department of General Services (11/30/2009)                                                                                                    | Detailed List" options on any page will create a detailed                                                                                                   |  |  |  |
|                                                                                                    | printable listing of potential contractors such as this.                                                                                                    |  |  |  |
| Description of Services:<br>Drimony: Instantal Materials And Services, Cleaning (Deur                                                                                                    | h Final And Exterior Dewagwashing & Janitarial Services                                                                                                    |  |  |  |
| Construction Clean-up, Stripping & Waxing of Floors, Carp                                                                                                    | et Cleaning                                                                                                    |  |  |  |
| 50 States Dream Builder Group                                                                                                    |                                                                                                    |  |  |  |
| 608 Fifth Street                                                                                                    | Contact:                                                                                                    |  |  |  |
| Charleroi, PA 15022                                                                                                    | Telephone: (407) 451-6022                                                                                                    |  |  |  |
|                                                                                                    | Fax: (407) 451-6022                                                                                                    |  |  |  |
| MWBE Classification: WBE                                                                                                    | Email: orlandodreambuilder@hotmail.com                                                                                                    |  |  |  |
| Certifications:                                                                                                    | Website: 50StatesDreamBuilder.com                                                                                                    |  |  |  |
|                                                                                                    | Counties Served:                                                                                                    |  |  |  |
|                                                                                                    | Washington                                                                                                    |  |  |  |
| Description of Services:<br>Primary: Building Materials And Supplies, Demolition. Sell<br>doors, cabinets among other items from homes to be renov                                                     | at auction salvaged building materials, hardware, fixtures, windows<br>vated, demolished or moved.                                                          |  |  |  |
| A & A Consulting, Inc                                                                                                    |                                                                                                    |  |  |  |
| 707 East Street                                                                                                    | Contact: Elfaith Ahmed, President                                                                                                    |  |  |  |
| Pittsburgh, PA 15212                                                                                                    | Telephone: (412) 323-2200                                                                                                    |  |  |  |
|                                                                                                    | Fax: (412) 323-2202                                                                                                    |  |  |  |
| MWBE Classification: MBE, DBE                                                                                                    | Email: petroff@consultinc.com                                                                                                    |  |  |  |
| Certifications:                                                                                                    | Website: www.aaconsultinc.com                                                                                                    |  |  |  |
| Pennsylvania Department of General Services 156221-                                                                                                    | Counties Served:                                                                                                    |  |  |  |
| 2012-115 (11/8/2013), Pennsylvania Unified Certification<br>Program 12243 (8/18/2013)                                                                                                    | All Counties                                                                                                    |  |  |  |
| Description of Services:<br>Drimony: Consultant, Engineering Services (Mach. (Diverting                                                                                                    | a/Elect / Structural/Civil) Environmental Assessment Lordson                                                                                                |  |  |  |
| Architects, Soils Report, Surveyor, Consultant (Construction                                                                                                    | on Management). Civil Engineering, Material Testing                                                                                                    |  |  |  |
|                                                                                                    |                                                                                                    |  |  |  |
| <b>NOTICE:</b> This information is offered as a public service by PHI<br>PHFA is not, however, responsible for the data and does not<br>directly for specific information regarding their geographic a | FA, and has been gathered from sources believed to be accurate.<br>warrant or represent the information provided. Contact the company<br>area and services. |  |  |  |

This page is best viewed with Internet Explorer 6.0 or above at 1024 x 768 screen resolution.

Pennsylvania Housing Finance Agency